This paper will help you to find/search a Job and to apply.

Login to ezDispatcher.com or findcarhauler.com

## Go to --> JOBS MENU

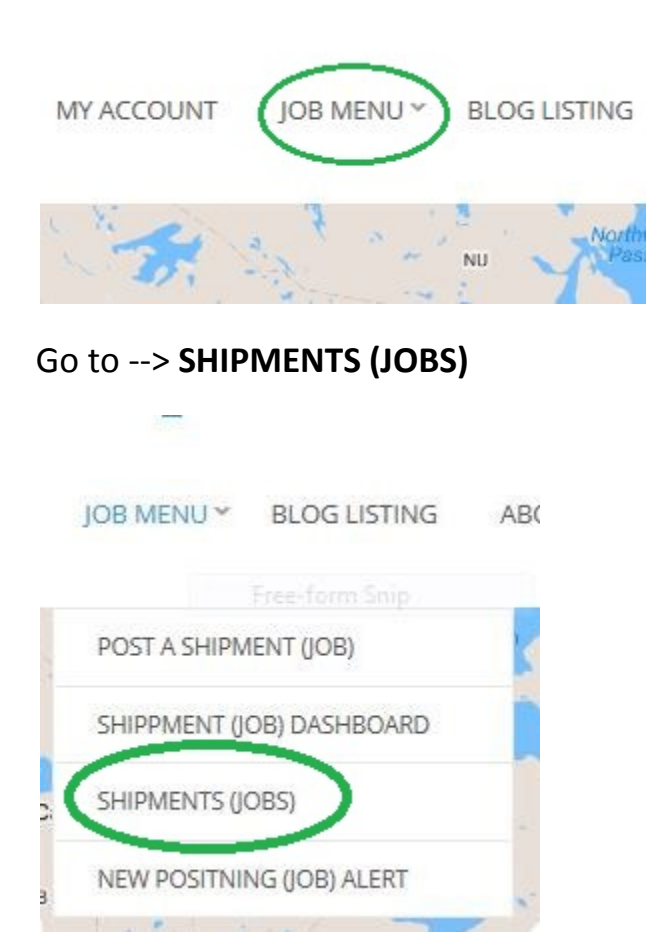

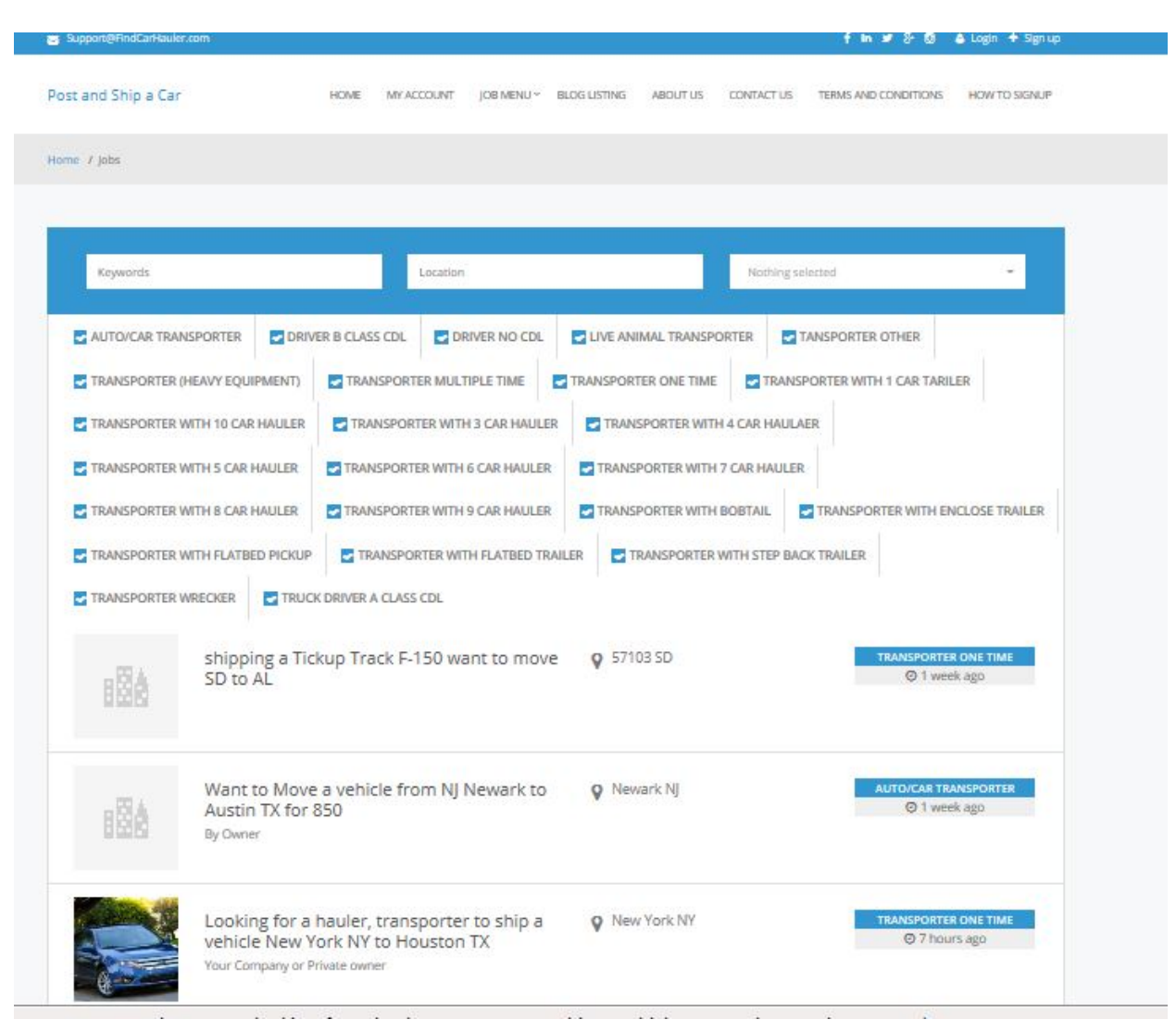

## Screen will open with search options, by default all jobs will be displayed

## Filter options

| Support@FindCarHauler.com       |               |               |                             |              |                |                            | f in 🛩 🎖 🖸                  | 🔺 Login 🔸   | Sign up |
|---------------------------------|---------------|---------------|-----------------------------|--------------|----------------|----------------------------|-----------------------------|-------------|---------|
| Post and Ship a Car             | HOME          | MY ACCOUNT    | JOB MENU ~                  | BLOG LISTING | ABOUT US       | CONTACT US                 | TERMS AND CONDITIONS        | HOW TO S    | IGNUP   |
| Home / Jobs                     |               |               |                             |              |                |                            |                             |             |         |
|                                 |               |               |                             |              |                | CENERAL G                  |                             | D TDUCK     |         |
| running                         |               | IX            |                             |              |                | GENERAL S                  | SECTION Car Shiiping, PICKU | P TRUCK S - |         |
| AUTO/CAR TRANSPORTER            | DRIVER B CLAS | S CDL 🗌 DI    | RIVER NO CDL                | LIVE ANI     | MAL TRANSPOR   | Box Shippin<br>Cargo Shipp | ig Small                    |             |         |
| TRANSPORTER (HEAVY EQUIPM       | ENT) Z TRAN   | SPORTER MULT  | TIPLE TIME                  |              | ER ONE TIME    | Container T<br>Furniture M | ransporting<br>loving       |             |         |
| TRANSPORTER WITH 10 CAR HA      | ULER Z TRA    | NSPORTER WITH | H 3 CAR HAULE               | R TRAN       | SPORTER WITH 4 | GENERAL SE                 | ECTION Car Shiiping         | -           |         |
| TRANSPORTER WITH 5 CAR HAU      | JLER TRAN     | ISPORTER WITH | 6 CAR HAULER                | TRANSI       | PORTER WITH 7  | SEDAN TYPE                 | E Vehicle Shipping          | 1           |         |
| TRANSPORTER WITH 8 CAR HAU      | JLER TRAN     | ISPORTER WITH | 9 CAR HAULEF                |              | PORTER WITH B  | Shipping Bo<br>SUV TYPE V  | ixes<br>ehicle Shipping     | -           | LER     |
| TRANSPORTER WITH FLATBED PICKUP |               | ANSPORTER WI  | PORTER WITH FLATBED TRAILER |              |                | Towing<br>VAN TYPE v       | ehicle shipping             | -           |         |
| TRANSPORTER WRECKER             | TRUCK DRIVER  | CLASS CDL     |                             |              |                |                            |                             |             |         |

# Click on job you would like to apply

| Post and Ship a Car | HOME MY ACCOUNT JOB MENU Y BLOC                                                                            | S LISTING ABOUT US CONTACT US | TERMS AND CONDITIONS HOW TO SIGNUP                 |
|---------------------|----------------------------------------------------------------------------------------------------|-------------------------------|----------------------------------------------------|
|                     | ship 13 new Nissan Frontiers from Ohio to<br>California<br><sub>Nissan of Streetsboro</sub>                | Streetsboro, OH               | TRANSPORTER WITH 9 CAR<br>HAULER<br>② 10 hours ago |
| 886                 | 3 SUV Cars from Augusta ME to Dallas TX                                                                    | O Augusta ME                  | TRANSPORTER ONE TIME   ② 22 hours ago              |
| B                   | Full load MI to CA 10 small cars one pickup 10 car hauler                                                  | O Detroit MI                  | C 22 hours ago                                     |
| 126                 | 6 SUV one load, shipping from Detroit MI to<br>Lancaster PA – Manheim pa<br><sup>Detroit car dealers</sup> | O Detroit MI                  | O 24 hours ago                                     |

## Job page (job is booked)

| Support@FindCarHauler.com                                | n i f                                                                                                    | in 🗴 🖇 🕲 \varTheta Notifications (1)+ 🍐 Provider Profile Setup 🖨 Logout   |
|----------------------------------------------------------|----------------------------------------------------------------------------------------------------|---------------------------------------------------------------------------|
| Post and Ship a Car                                      | HOME MY ACCOUNT JOB MENU ~ BLOG LISTING                                                                                                    | ABOUT US CONTACT US TERMS AND CONDITIONS HOW TO SIGNUP                    |
|                                                          |                                                                                                    |                                                                           |
| 126                                                      | 50 VEHICLE LOAD. TRANSPORTERS! SHIPPING<br>TO SEATTLE WA<br>Detroit car dealers                                                                                     | G CARS MULTIPLE LOADS DETROIT MI                                          |
| Transporter Multiple Tin                                 | ne O Detroit MI 🛗 Posted 21 hours ago O This position has been filled                                                                                               | Cost: \$1200 Hours: 8 am to 5 pm                                          |
| Multiple load available, 50<br>loads available from Seat | 0 vehicles shipping from Michigan to Washington State. SUV Midsize, Luxury, Sedan fi<br>tle. will pay 1200 per vehicle with 7 car hauler to up. contact to my email | full size, looking for one transporter will sign contract, may have other |
| Alert me to jobs like th                                 | Job Alert setup                                                                                                    |                                                                           |
|                                                          |                                                                                                    |                                                                           |

## Job is available

| 18A                        | SHIP 13 NEW NISSAN FRO<br>Nissan of Streetsboro | NTIERS FROM OHIO TO CALIFORNIA                                                                                                    |
|----------------------------|-------------------------------------------------|----------------------------------------------------------------------------------------------------|
| Transporter With 9 Ca      | r Hauler 🛛 🛛 Streetsboro, OH 🛛 🏥 Posted 6 hour  | Apply for a Job. It will notify Dealer/Shipper                                                                                                    |
| This will be a job every ' | 90 days.                                        | Please read additional draft paper. Customer will review your BIO.<br>you shall be prepared to have all the paperwork available and your                                    |
| Alert me to jobs like      | this                                            | profile setup. Please read terms and conditions for customers and for<br>the service providers. We want to help you on this but we cant. you<br>shall do your part yourself |

Please read additional draft papers. To Navigate click on blue text " **Find out how ezDispatcher.com works from posing a load to paying for a job** " you will find it in "**Blog Listing**" menu. Customers always will review your BIO before they will give green light. You shall be prepared to have all the paperwork available and your profile setup. Please read terms and conditions for customers and for the service providers. We want to help you on this but we can't. You shall do your part yourself How to setup notifications RSS and Job Alert: For "RSS" look for the icon below on the search section, click on it and follow instructions to subscribe notification

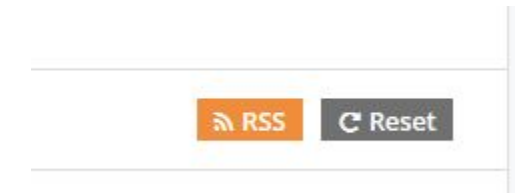

For Job Alert: we showed it before: but to see your settings modify and set new alerts Go To --> **JOBS MENU** --> **(JOB)** Alert

To see new postings scroll down at the end of the home or any other page and see if any new posting available, it will show you only two new post:

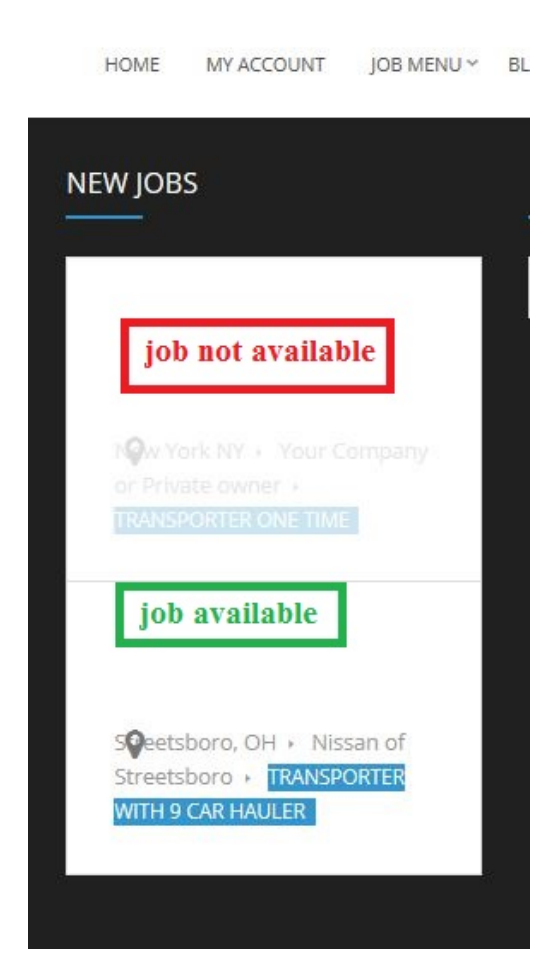